## Criminal Justice Standards Division Sheriff's Standards Division

In order to submit your RapBack Release of Information form, you must log in to the Acadis Portal (NCJA):

ENVISAGE Acadis® (acadisonline.cohttps://ncja-portal.acadisonline.com/AcadisViewer/Login.aspxm)

- Need to create a portal account? Click <u>Here</u>.
- Switched agencies, received a promotion, change your email address, etc? Email NCJAAcadishelp@ncdoj.gov NCJA Acadis Help

If you are a NC Department of Adult Corrections Employee, please refer to your Agency guidelines on RapBack form submission.

### You will need your Acadis Academy ID /Individual ID

### It is available to copy and paste from your Dashboard prior to opening the WebForm.

| NC Justice | NC Justice Training and Certification Portal |             |                     |               |                   |  |  |  |  |
|------------|----------------------------------------------|-------------|---------------------|---------------|-------------------|--|--|--|--|
| Home       | Dashboard                                    | Calendar    | Training and Events | Registration  | Academy Resources |  |  |  |  |
|            |                                              |             |                     |               |                   |  |  |  |  |
|            |                                              |             |                     |               |                   |  |  |  |  |
|            |                                              |             |                     |               |                   |  |  |  |  |
|            |                                              |             |                     |               |                   |  |  |  |  |
|            |                                              |             |                     |               |                   |  |  |  |  |
|            |                                              |             |                     |               |                   |  |  |  |  |
| /          | Academy ID / Ind                             | lividual ID |                     | Primary Phone |                   |  |  |  |  |
| 2          | 7941-02                                      | 265         |                     |               |                   |  |  |  |  |
| 1          | Mailing Address                              |             |                     | Primary Email |                   |  |  |  |  |
|            |                                              |             |                     |               |                   |  |  |  |  |
|            |                                              |             |                     |               |                   |  |  |  |  |
| 2 -        |                                              |             |                     |               |                   |  |  |  |  |
|            |                                              |             |                     |               |                   |  |  |  |  |

Please Pay Close Attention to How Your Name Appears Here. Your Form Submission MUST MATCH!

Once on your dashboard, click on Academy Resources and then Find & Complete a WebForm:

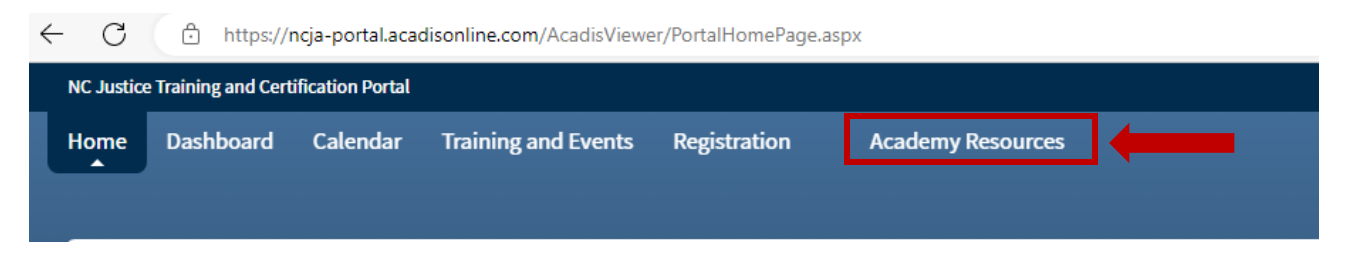

A list of available WebForms will appear here.

Select the appropriate WebForm for your employing agency.

"Submit Your RapBack Release of Information Form to CJ Standards" – Police Agencies

"Submit Your RapBack Release of Information Form to Sheriff's Standards – Sheriff's Agencies

You must complete a separate form for each current employer.

| NC Justice Training and Certification Portal |                                  |                                  |              |                         |                                                    |                                                           |                                                                     |
|----------------------------------------------|----------------------------------|----------------------------------|--------------|-------------------------|----------------------------------------------------|-----------------------------------------------------------|---------------------------------------------------------------------|
| Home Da                                      | ashboard                         | Calendar                         | Training an  | d Events                | Registration                                       | Academy Resources                                         |                                                                     |
| Edne                                         | yville Range O                   | peration                         |              | Use this fo             | rm to open and close t                             | he range. Also used to repo                               | ort maintenance needs and caliber and round count                   |
| FTA A<br>Requ                                | ARIDE/ARIDE R<br>lest Form       | efresher Train                   | ning         | This form               | is to be used by certifie                          | d DRE Instructors to submi                                | it ARIDE/ARIDE Refresher class requests to FTA.                     |
| FTA E<br>Enfor                               | BAT Mobile Uni<br>rcement Event  | it Request - La                  | w            | Request a               | BAT Mobile unit for a L                            | aw Enforcement Event.                                     |                                                                     |
| FTA E<br>Prese                               | BAT Mobile Uni<br>entation       | it Request - Tr                  | affic Safety | Request a               | BAT Mobile unit for a T                            | raffic Safety Presentation.                               |                                                                     |
| FTA S                                        | SFST/IDD Train                   | ing Request F                    | orm          | This WebF<br>Refresher, | orm is to be used by ce<br>and Introduction to Dr  | rtified NC SFST Instructors<br>ugged Driving Class Reque  | to submit DWI Detection & Standardized Field Sob<br>st(s) to FTA.   |
| FTA-S                                        | SFST Instructo                   | r Candidate P                    | rogress Log  | This WebF<br>Developm   | orm is to be used only<br>ent Course within the p  | by North Carolina SFST Ins<br>preceding six months.       | tructor Candidates who have completed an approv                     |
| FTA-S<br>Log                                 | SFST Instructo                   | r Recertificati                  | on Progress  | This WebF<br>has compl  | orm is to be used only<br>eted the required SFST   | by North Carolina SFST Ins<br>Instructor Refresher traini | tructors seeking recertification. This form is to be ung.           |
| Intox                                        | EC/IR ll Permi                   | it Card Reques                   | st           | Replacem                | ent Intox permit card re                           | equest form.                                              |                                                                     |
| New                                          | User Account                     | ,                                |              | Welcome t<br>account pl | o the NC Justice Acade<br>lease email Judi Ivey at | my training portal! Comple<br>jivey@ncdoj.gov with you    | ete this form to create a new account . If you need t<br>r changes. |
| Outsi                                        | ide Agency Ed                    | neyville Range                   | e Request    | Use this fo             | rm to schedule the ran                             | ge at the North Carolina Ju                               | istice Academy Edneyville Campus                                    |
| Subn                                         | nit Your Rap Ba<br>mation Form t | ack Release of<br>to CJ Standard | f<br>ds      | Please use              | this WebForm to add y                              | our signed Rap Back Relea                                 | ase of Information form to your Acadis profile.                     |

Once you select the appropriate WebForm, you will complete the required fields as shown below:

| Rap Back Release of In                                                               | formation               |                 |  |
|--------------------------------------------------------------------------------------|-------------------------|-----------------|--|
| Personal Details<br>* Academy ID / Individual ID<br>Name (First Middle Last, Suffix) | * First Middle * Last   | Select an opt 🔻 |  |
| * Date of Birth                                                                      | <b></b>                 |                 |  |
| * Employing Agency                                                                   | Enter organization name | *               |  |
| * Email Address                                                                      |                         |                 |  |
| Upload Instructions                                                                  |                         |                 |  |

Make sure you complete these fields correctly. If you do not use the copy/paste function for your Academy ID as mentioned above, or you do not type your name and DOB as they appear in your Acadis Profile, your upload will not match with your account and will be rejected.

# Criminal Justice Standards Division Sheriff's Standards Division

## Attach a copy of your completed and signed RapBack Release of Information form.

### The form may be downloaded at the links below:

Print, Sign, & Scan Version:

https://ncdoj.gov/download/160/cj-standards-publications/361323/rap-back-release-of-information-form-01-2023.pdf

Fillable PDF with Digital Signature Fields:

https://ncdoj.gov/download/160/cj-standards-publications/361450/rap-back-release-of-information-form-fillable-01-2023.pdf

Please save the signed form to your desktop before uploading as a PDF called "Rap Back Release" followed by your Academy / Individual ID, e.g., "Rap Back Release 1234-5678.pdf"

| Home Dashboard Calendar Trai                                                                                                    | ning and Events Registration Academy Resources                                                                                                    |          |  |  |  |  |  |  |
|----------------------------------------------------------------------------------------------------|----------------------------------------------------------------------------------------------------|----------|--|--|--|--|--|--|
| Personal Details  * Academy ID / Individual ID Name (First Middle Last, Suffix) * First * Date of Birth * Employing Agency Enter * Email Address                                                                                                    | Upload a Document Upload a document file, then specify if the document contains sensitive information. Document Description Rap Back Release of Information  Document File Choose File No file chosen  Document Protection This document requires additional permissions to view because it contains Social Security Numbers (SSNs). |          |  |  |  |  |  |  |
| Upload Instructions                                                                                                    | * Required Information Cancel Save                                                                                                    |          |  |  |  |  |  |  |
| Please upload unter decision Please upload your Rap Back Release of Information below, being sure to save the document as a PDF called "Rap Back Release" followed by your Academy / Individual ID, e.g., "Rap Back Release 1234- 5678.pdf" * Rap Back Release of Information No document has been attached. |                                                                                                    |          |  |  |  |  |  |  |
| Required Information                                                                                                    | Cancel   Finish Late                                                                                                    | r Submit |  |  |  |  |  |  |

Once you have attached the signed form, click Submit in the lower right corner.

Please retain a copy of your form for your records.